## Hướng dẫn tính năng truy vấn hóa đơn điện tử trên Open Banking KHTC

| Trang chủ                                                                                     | NAMA BANK <sup>®</sup> <sup>®</sup> | CONG JY + O<br>Lịch sử giao dịch<br>d tiết giao dịch Sao kế trực tryến <b>2 Hóa đơn điện từ</b>                                                                                                    | 1 | Truy cập đường dẫn:<br>Tài khoản >> Lịch sử giao dịch.                                                                                                    |
|-----------------------------------------------------------------------------------------------|----------------------------------------------------------------------------------------------------|----------------------------------------------------------------------------------------------------|---|----------------------------------------------------------------------------------------------------|
| Chuyển tiền                                                                                   | <b>3</b> • Tai                                                                                                    | aolan Tất cả • O Mã giao dịch. Nhập mã giao dịch                                                                                                    | 2 | Chọn thẻ "Hóa đơn điện tử".                                                                                                    |
| Rap tala TKGT ETC<br>Quan Jy giso dich<br>Triga tak<br>Triga tak<br>Thing tip doash<br>nghiệp | Thời gia       1       2       3                                                                                                    | Ngiv         Mä gisso dich.         Nội drug           27/04/2023         100         2ZI.         SYSTEM#PHI SMS BANKING THANG 04/2023           27/04/2023         100         1ZI.         SYSTEM#PHI SMS BANKING THANG 04/2023           27/04/2023         100         1ZI.         SYSTEM#PHI SMS BANKING THANG 04/2023           27/04/2023         100         1ZI.         SYSTEM#PHI SMS BANKING THANG 04/2023           27/04/2023         100         1ZI.         SYSTEM#PHI SMS BANKING THANG 04/2023 | 3 | <ul> <li>Chọn truy vấn theo: Tài khoản hoặc mã giao dịch Trường hợp truy vấn theo tài khoản: có thể chọn "Tất cả" hoặc số tài khoản.</li> <li>Chọn "Tất cả": truy vấn tất cả hóa đơn phá sinh theo CIF (<i>mã khách hàng</i>).</li> </ul> |
|                                                                                               | 4<br>5<br>6                                                                                                    | 23 03 2023 100 21.2 SYSTEM≢PHI SMS BANKING THANG 03 2023<br>23 03 2023 100 11.1 SYSTEM≢PHI SMS BANKING THANG 03 2023<br>23 03 2023 100 21.0 SYSTEM≢PHI SMS BANKING THANG 03 2023                                                                                                    | 4 | <ul> <li>Chọn so tài khoản: truy văn hoa dơn phát sinh<br/>theo số tài khoản được chọn.</li> <li>Chọn/nhập khoảng thời gian truy vấn.</li> </ul>                                                                                          |
| Trang chủ                                                                                     | NAM A BANK                                                                                                    | Coxo TY 🕨 🛨 🔿                                                                                                    | 5 | <b>Trường hợp truy vấn theo mã giao dịch:</b><br>Nhập mã giao dịch cần truy vấn.                                                                                                    |
| huyên tiên                                                                                    | O Tei                                                                                                    | oán Tát cả 🔹 🍯 💿 Mã giao dịch 100GL3023082A2L2                                                                                                    | 6 | Chọn/nhập ngày giao dịch.                                                                                                    |
| Fièn gời<br>A C C C C C C C C C C C C C C C C C C C                                           | 6 Thời gian                                                                                                    | 23/03/2023 🖻 7 Q. Tim bidm                                                                                                    | 7 | Chọn "Tìm kiếm" để truy vấn hóa đơn điện tử theo<br>điều kiện đã chọn.                                                                                                    |
| Tiện ich<br>(ệ))<br>ing tin doanh<br>nghiệp                                                   | 11<br>1                                                                                                    | Nghy         Mä giao dich         Nöi dang           23 03 2023         8         100         21.2         SYSTEM#PHI SMS BANKING THANG 03 2023                                                                                                    | 8 | Chọn từng "mã giao dịch" để xem chi tiết từng hóa<br>đơn điện tử.                                                                                                    |

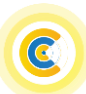

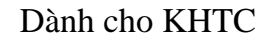

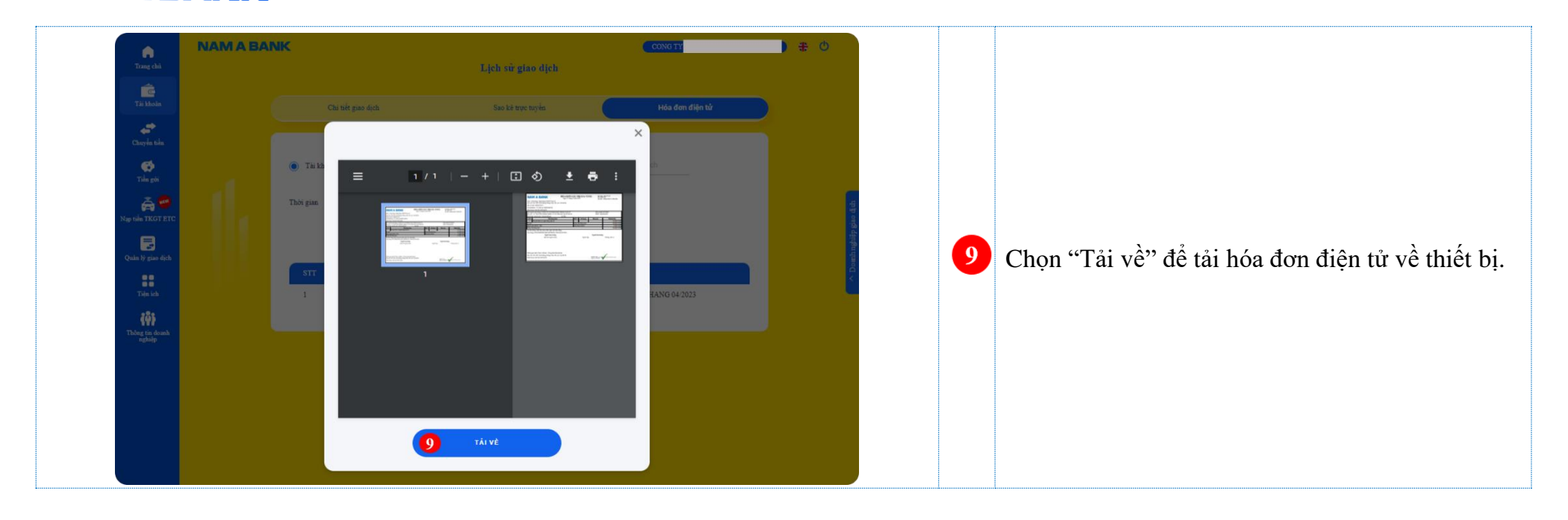

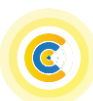